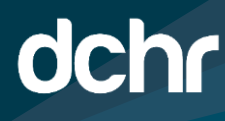

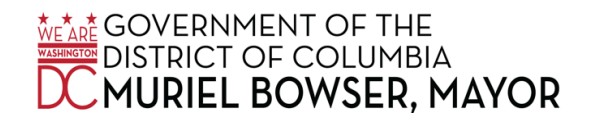

# D.C. DEPARTMENT OF HUMAN RESOURCES

#### How to Change Your 457 Contributions in PeopleSoft

Follow the below instructions on how to properly change your 457 contributions:

1. click on Main Menu -> Self Service -> Benefits -> Benefit Events

| Sea | rch Menu:                                                                                                    | 1000                                                                                                    |                                                                                                    |   |
|-----|----------------------------------------------------------------------------------------------------|----------------------------------------------------------------------------------------------------|----------------------------------------------------------------------------------------------------|---|
|     | Company Directory                                                                                                    | *                                                                                                    |                                                                                                    |   |
|     | Self Service<br>Manager Self Service                                                                                                    | <ul> <li>Time Reporting</li> <li>Personal Information</li> </ul>                                                                                                    |                                                                                                    |   |
|     | Workforce Administratio<br>Benefits<br>Payroll for North Americ<br>Workforce Developmen<br>Organizational Develop<br>Workforce Monitoring<br>Set Up HCM | <ul> <li>Payroll and Compensation</li> <li>Benefits</li> <li>Benefits Information</li> <li>Learning and Developm</li> <li>Dependents and Benefit</li> <li>Performance Managem</li> <li>Benefits</li> <li>Benefits&lt;</li></ul> | Benefits Information     Dependents and Beneficiaries     Benefit Events     Benefits     Document Upload     Dependent/Beneficiary Info | • |
|     | DC Customizations<br>Worklist<br>Tree Manager<br>Reporting Tools<br>PeopleTools<br>Change My Password                                                   | *<br>*<br>*<br>*                                                                                                    | Insurance Summary I095-C Consent View Form 1095-C                                                                                        |   |

2. Once in Benefit Events, click on the 457 Enrollment.

| Benefit Events                       |                                                         |
|--------------------------------------|---------------------------------------------------------|
| Select Your Event                    |                                                         |
| There are some event<br>members.     | is that involve you as the Employee or your family      |
| Review the choices an<br>your event. | nd select the appropriate Event. Then enter the date of |
| Employee                             |                                                         |
| I got married                        |                                                         |
| I had a baby                         |                                                         |
| I adopted or gain                    | ned legal custody/guardianship of a child               |
| I got divorced/le                    | gally separated                                         |
| I am Hired                           |                                                         |
| Open Enrollmen                       | t                                                       |
| Commuter Bene                        | fits                                                    |
| Qualifying Even                      | t for Domestic Partner                                  |
| 457 Enrollment                       |                                                         |
| Loss of Coverad                      | e                                                       |

## How to Change Your 457 Contributions in PeopleSoft

- 3. You will then be asked to choose a date that you would like the contributions to take into effect.
- 4. Enter in the current date.

| Change Status Date                                                                                                    |  |
|----------------------------------------------------------------------------------------------------|--|
| Change Status Date                                                                                                    |  |
| Enter the date of your status change, then select the OK button.<br>The Benefit Event must be completed within 31 days of your<br>qualifying event or you will not be eligible to change your Benefit<br>Elections. |  |
| Status Change Date                                                                                                    |  |
| *Date Change Will Take Effect                                                                                                    |  |
| OK Cancel                                                                                                    |  |

5. From the 457 Landing page, click next.

| 457 Er | rollment                                                                                                    | Previous | Next► |
|--------|----------------------------------------------------------------------------------------------------|----------|-------|
| Welco  | ome to Enroll in 457 benefit event                                                                                                    |          |       |
|        | Welcome to your District of Columbia benefits enrollment.<br>You have selected to enroll in the <b>457(b) Deferred</b><br>Compensation Plan.                                                                                                    |          |       |
|        | The 457(b) Deferred Compensation Plan is one piece of<br>your retirement program designed to supplement your<br>retirement savings. Your voluntary tax-deferred<br>contributions are made to an account in your name for<br>the exclusive benefit of you and your beneficiaries. The<br>value of the account is based on the contributions made<br>and the investment performance over time. |          |       |
|        | To enroll, please download and complete the <u>457(b)</u><br><u>Deferred Compensation Plan Enrollment Kit.</u>                                                                                                    |          |       |
|        | For more information on your retirement plans, DCHR<br>encourages you to visit<br><u>http://www.icmarc.org/dc/plans/dc-employee-plans.html</u>                                                                                                    |          |       |

### How to Change Your 457 Contributions in PeopleSoft

- 6. From the enrollment page -> Select Benefit Enrollment (highlighted in Blue)
- 7. You will see the Savings Benefit Enrollment -> choose Select

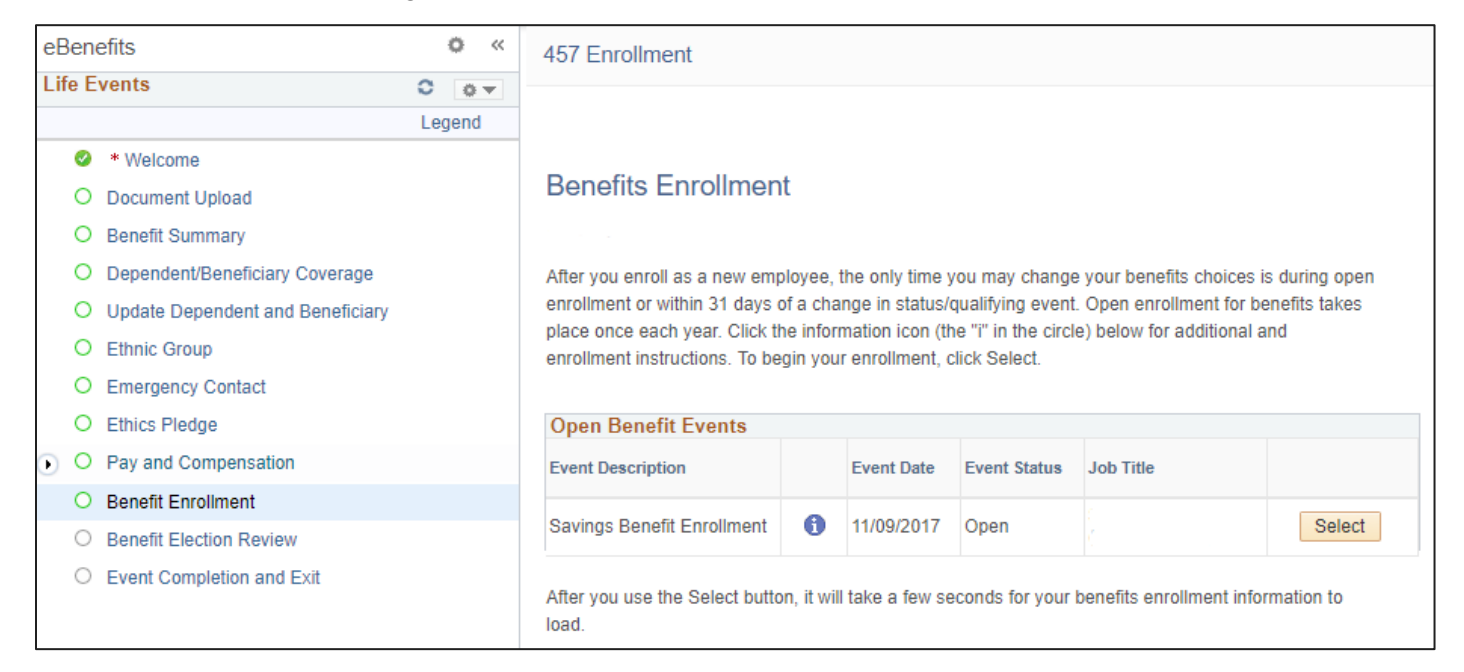

#### 8. Click on the Edit Button from the Section 457

| Section 457                         | Before Tax | After Tax | Edit |
|-------------------------------------|------------|-----------|------|
| Current: Deferred Compensation Plan |            |           |      |
| New: Deferred Compensation Plan     |            |           |      |

### How to Change Your 457 Contributions in PeopleSoft

9. Using the Drop-down box, choose Flat Amount or Percentage.

| 200      | tion 457                                                                                                    |
|----------|----------------------------------------------------------------------------------------------------|
| Set      |                                                                                                    |
| Clic     | k Here for Section 457 Plan Details                                                                                                    |
| Jaya     | achandra Reddy Pothireddy                                                                                                    |
| 0        | Important! Your current coverage is: Deferred Compensation Plan with a \$1,000.00 before tax contribution. You will continue with this coverage if you do not make a choice. |
| Se       | lect an Option                                                                                                    |
| 0        | ▷ No, I do not want to enroll                                                                                                    |
| (        | Deferred Compensation Plan                                                                                                    |
| Co       | ontributions                                                                                                    |
| Yo<br>ma | ou can enter your contribution as a flat dollar amount. You can not exceed the before-tax plan aximums. The amount entered will be deducted each pay period.                 |
| A        | mount / Percent                                                                                                    |
|          | Percent                                                                                                    |
| B        | efore Tax                                                                                                    |
| [        | 5                                                                                                    |
| A        | iter Tax                                                                                                    |
|          |                                                                                                    |
|          |                                                                                                    |

- 10. Enter the updated bi-weekly contribution Flat Amount or the Percentage.
- 11. Click Update and Continue.
- 12. Click Submit.